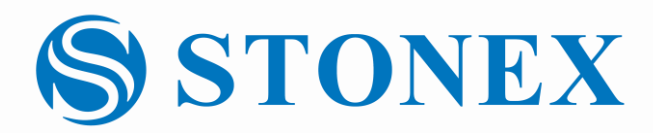

## Field Calibration F6 Family | Camera Add-on

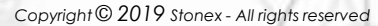

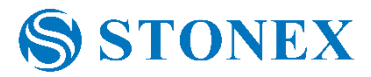

Camera Add-on | Features

## 5MP Addon Camera

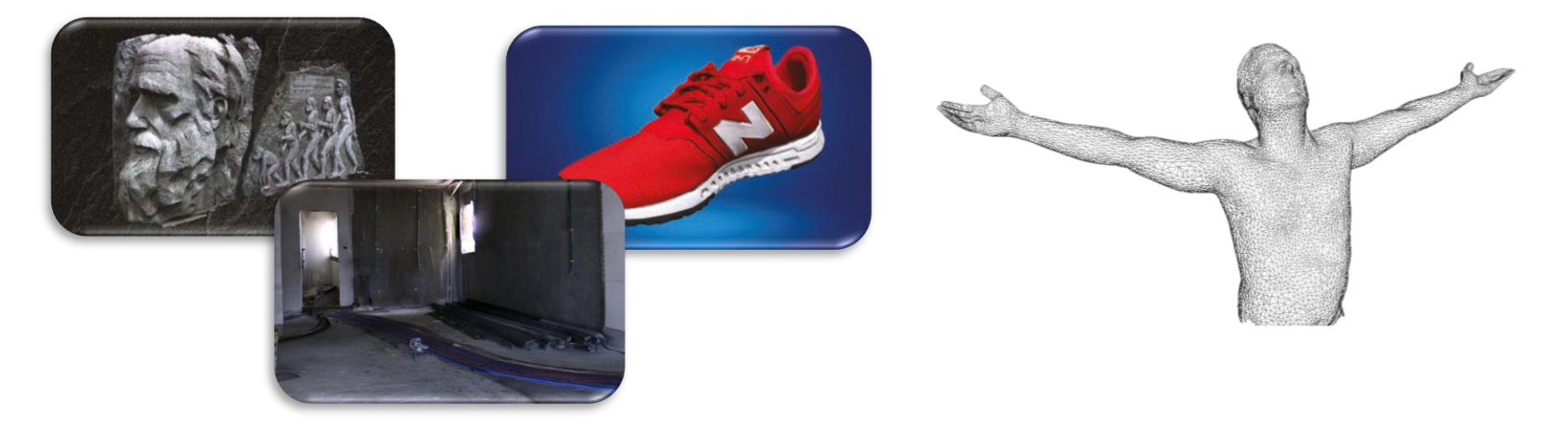

| SENSOR:<br>Sensor type: CMOS Color     | LENS:<br>8mm Fixed Lens | 2 2 |
|----------------------------------------|-------------------------|-----|
| Pixels: 5Mpixels                       | HFOV: 57.80°            |     |
| Resolution: (H x V) 2456 x 2054 Pixels |                         |     |
| Color depth: 12 bit                    |                         | D   |
| Manufacturer: Sony                     |                         |     |
|                                        | X / / X / X             |     |

## Installing the Camera Add-on on the F6

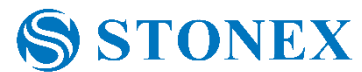

Install the 5MP camera Follow this link to see the video: <u>https://youtu.be/uGSqVsXcScc</u>

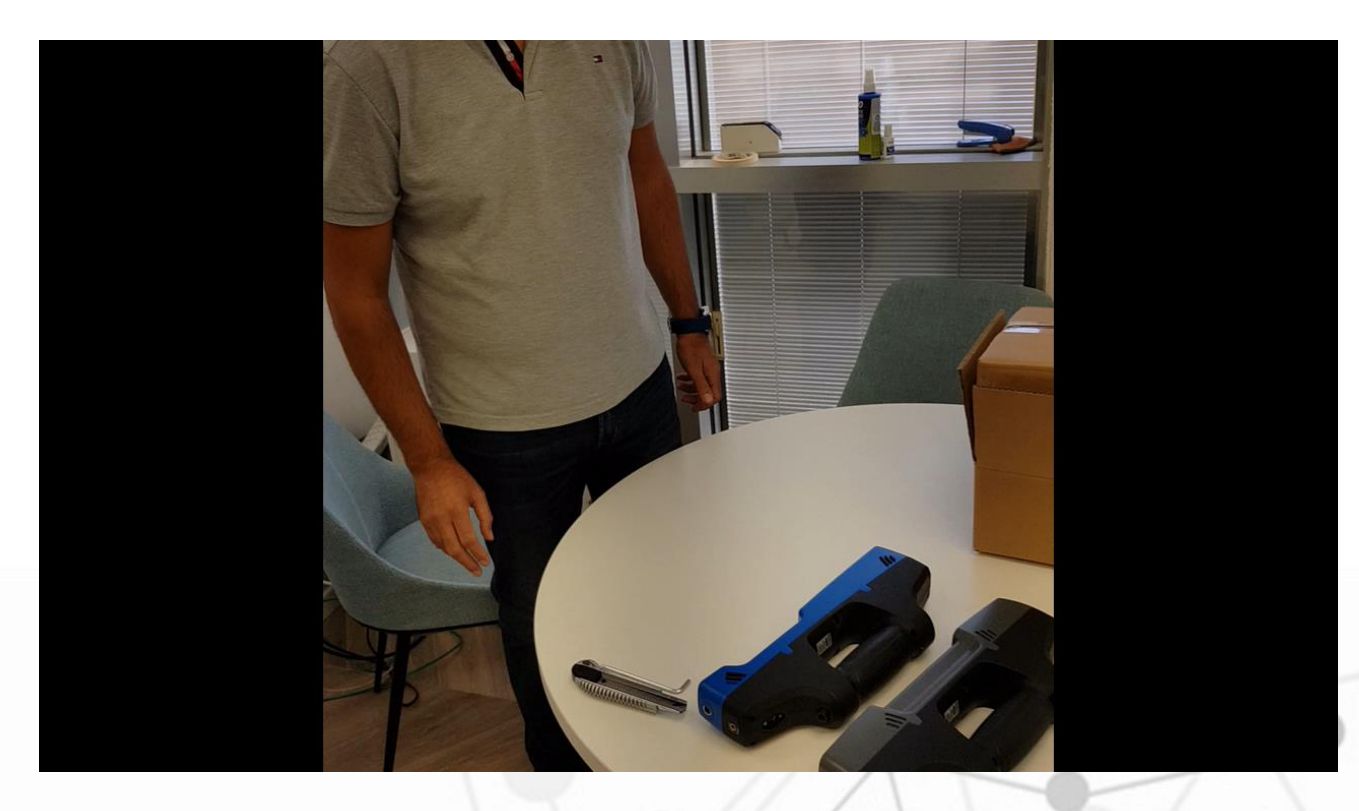

## Calibrating the F6+Addon Camera - Prerequisites

- 1. Download and install Echo beta application from the following link <u>https://drive.google.com/open?id=1e2ghW6OwoP5Jwp7DaMM7P6x72fY2Yn04</u>
- 2. Inside the camera addon package, you will find a disk on key with a colorRig.txt file on it.
- 3. Copy the colorRig.txt file from the disk on key and replace the original colorRig.txt file provided with the scanner.
- 4. Now you have an "updated" calibration files to be used for the field calibration.
- 5. Connect the scanner to the computer and turn it on.
- 6. Open the Echo Beta application, go to Scan mode and load the "updated" calibration files.

**STONEX** 

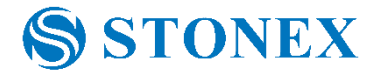

- 1. Download and print the calibration pattern from this link <u>https://drive.google.com/open?id=12nMwomCeBHs-vFE4optewKSsKYNskiia</u>
- 2. Follow the field calibration instructions as described in the following link <u>https://www.youtube.com/watch?time\_continue=170&v=CXpgg5PAoLY</u>

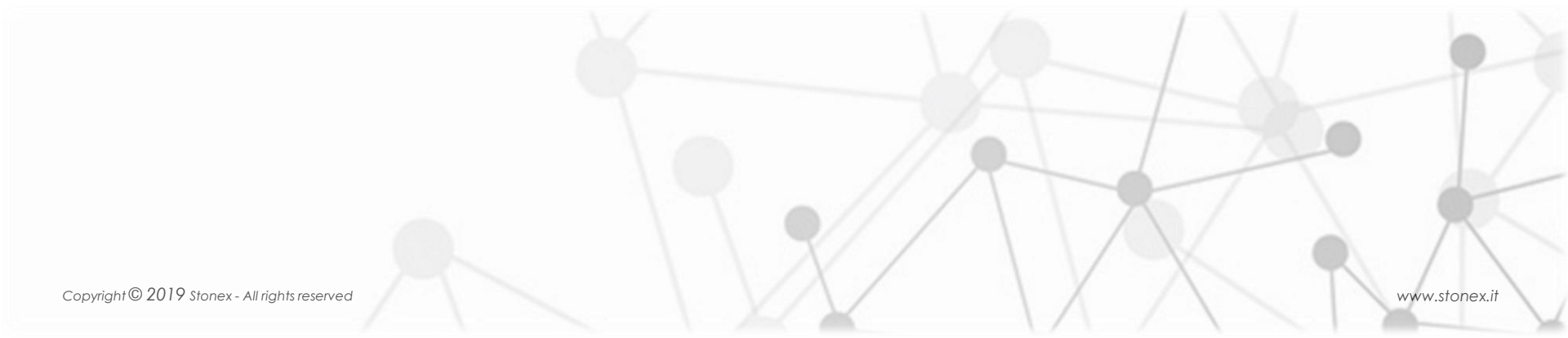

At the end of the calibration process, a new calibration files will be kept under <u>C:\MantisVision\ECHO\_2\_3\_X\settings\cameras</u>, including a backup of the previous calibration files.

1. Copy paste the new calibration files into a new folder and use it with the

Echo release version

- colorRig.txt
- rig.txt
- Config.ecfg

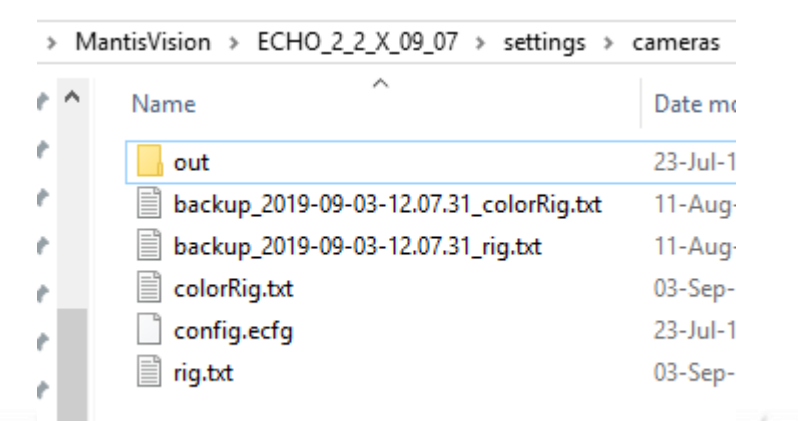

2. Uninstall Echo Beta application

**STONEX**